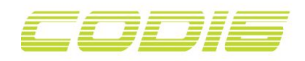

## **Quick Start Guide**

For Windows XP, Vista, 7/8/8.1/10

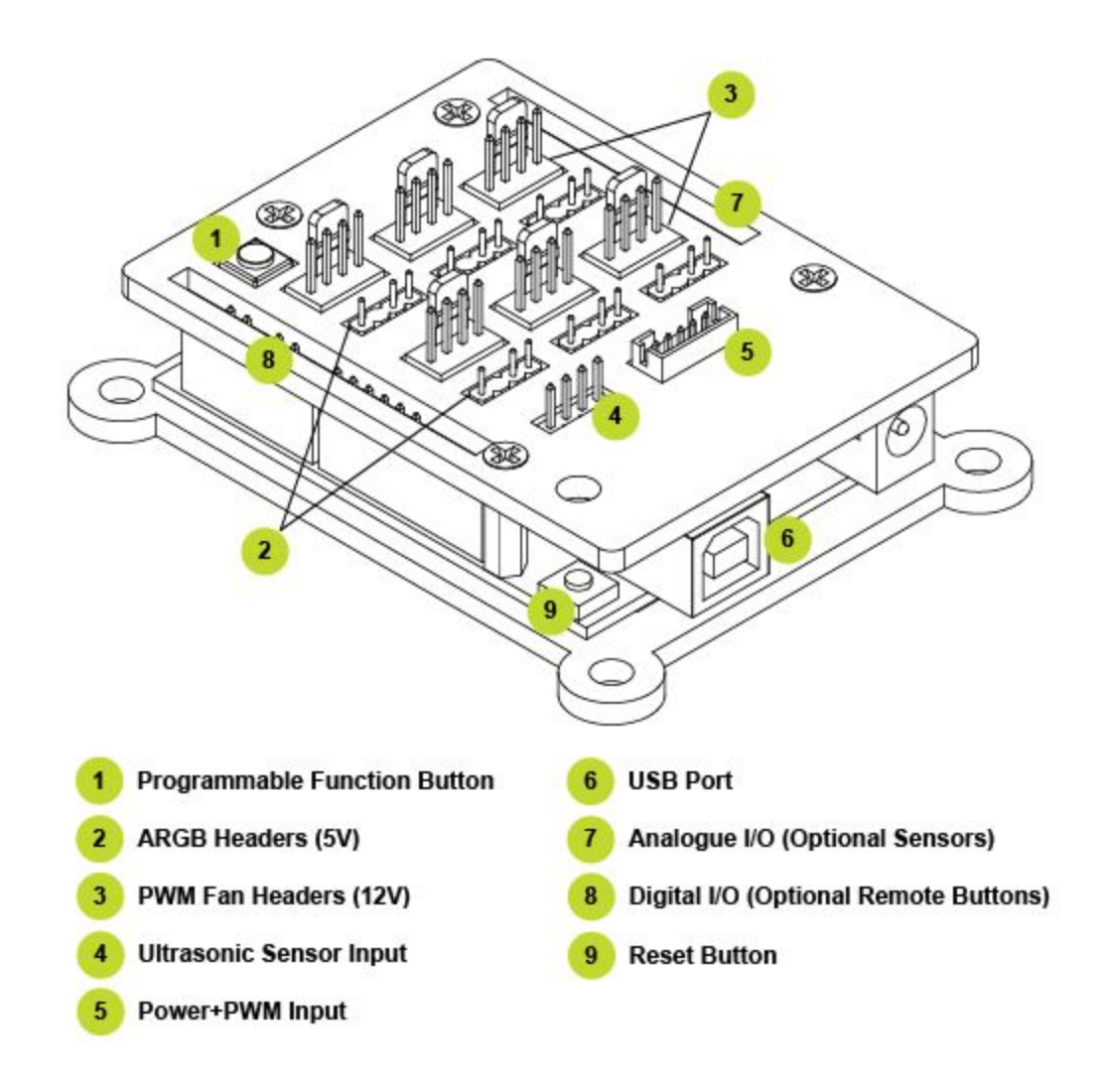

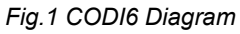

Setting up and configuring CODI6, installation steps:

1. Download and install CH340 USB driver.

2. Download and install Arduino IDE.

3. Connect the supplied USB cable to **USB Port** on CODI6 (please refer to Fig.1) and the opposite end of the cable to a free USB header on your motherboard.

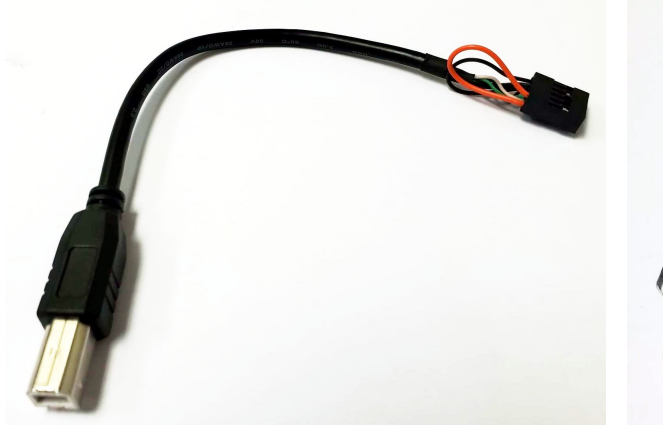

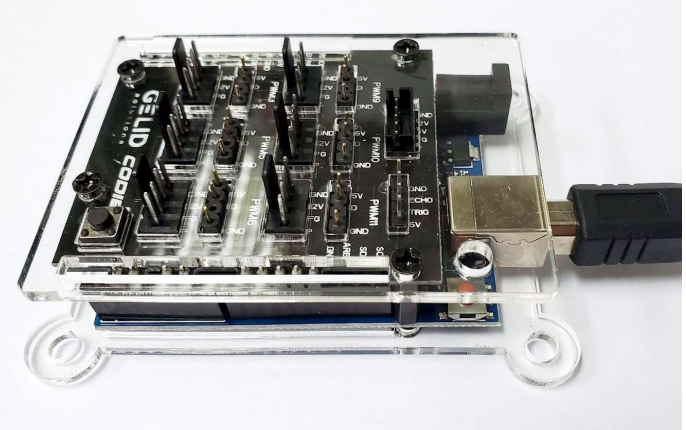

USB Cable

USB Cable Connection

4. Connect the 5Pin Power connector of the supplied Power+PWM cable to **Power+PWM Input** on CODI6 (please refer to Fig.1). Connect the SATA Power connector on the opposite end of the cable to your PSU SATA cable and the 4Pin PWM connector to your motherboard's PWM Fan header that you want to control via BIOS or fan control software.

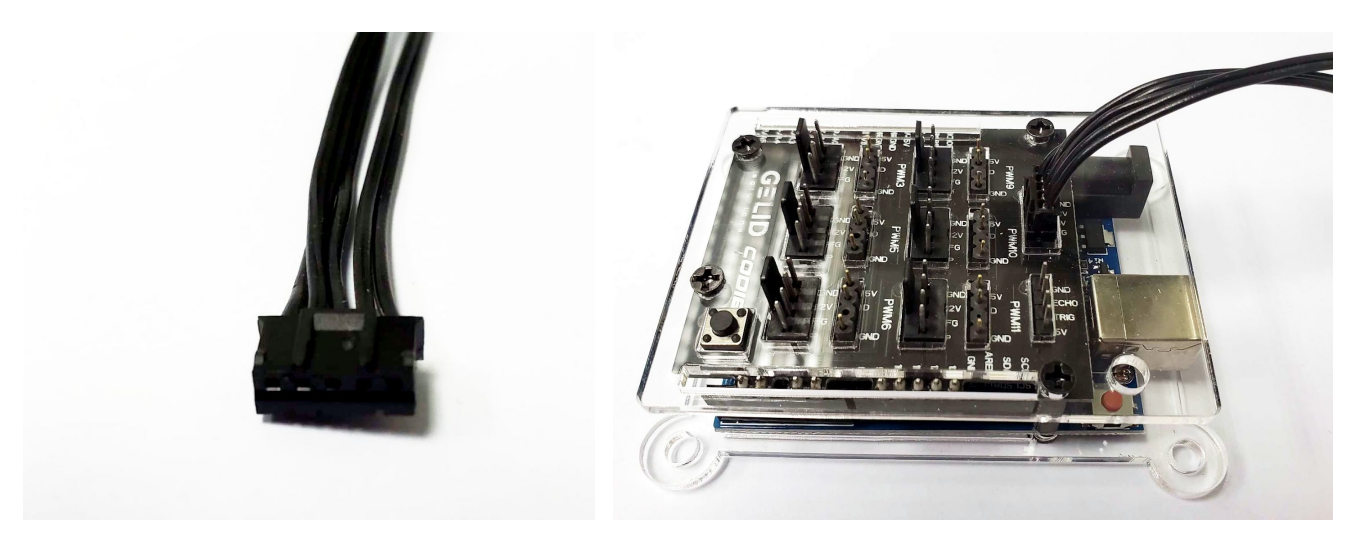

5Pin Power Connector

Power Cable Connection

5. Check Windows Device Manager whether **USB-SERIAL CH340** is present, note its COM number.

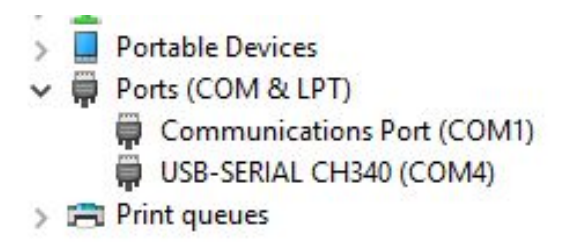

6. Open Arduino IDE, under **Tools** tab, set board to **Arduino/Genuino Uno** and set **Port** according to step 5.

| button_select                                                                      | Auto Format<br>Archive Sketch<br>Fix Encoding & Reload | Ctrl+T       |              |  |  |
|------------------------------------------------------------------------------------|--------------------------------------------------------|--------------|--------------|--|--|
| include <fas< td=""><td>Manage Libraries</td><td>Ctrl+Shift+I</td><td></td></fas<> | Manage Libraries                                       | Ctrl+Shift+I |              |  |  |
| include "col                                                                       | Serial Monitor                                         | Ctrl+Shift+M |              |  |  |
| include cor                                                                        | Serial Plotter                                         | Ctrl+Shift+L |              |  |  |
| if defined(F<br>warning "Reg<br>endif                                              | WiFi101 / WiFiNINA Firmware Update                     | test code."  |              |  |  |
|                                                                                    | Board: "Arduino/Genuino Uno"                           |              | >            |  |  |
| This is whe                                                                        | Port                                                   |              | Serial ports |  |  |
| define NUM_S                                                                       | Get Board Info                                         |              | COM1         |  |  |
| define NUM_L<br>define NUM_L                                                       | Programmer: "Arduino Gemma"                            |              | COM4         |  |  |
| define BRIGH                                                                       | Burn Bootloader                                        |              | is half      |  |  |

7. Under Sketch Tab -> Include Library -> Manage Libraries, install FastLED library.

|                          | brary Manag                                                                                    | ger                                                                 |                                                       |                                                                                                    |                                                                                                  |                                                                                                    |                                                                                             |                                                                         |                                                                         |                                                                          |                                                              |                                                                    |                             |                  | 2 |
|--------------------------|------------------------------------------------------------------------------------------------|---------------------------------------------------------------------|-------------------------------------------------------|----------------------------------------------------------------------------------------------------|--------------------------------------------------------------------------------------------------|----------------------------------------------------------------------------------------------------|---------------------------------------------------------------------------------------------|-------------------------------------------------------------------------|-------------------------------------------------------------------------|--------------------------------------------------------------------------|--------------------------------------------------------------|--------------------------------------------------------------------|-----------------------------|------------------|---|
| ype                      | Al                                                                                             | v                                                                   | Торіс                                                 | All                                                                                                    | ~                                                                                                | fastled                                                                                                    |                                                                                             |                                                                         |                                                                         |                                                                          |                                                              |                                                                    |                             |                  |   |
| Fas<br>Hul<br>Mul<br>Mor | tLED by Da<br>ti-platform l<br>b-platform l<br><u>e info</u><br>ect version ~                  | ibrary<br>library<br>library f                                      | rcia V<br>for co<br>for con                           | ersion 3.2.6<br>ontrolling do<br>ntrolling do                                                                        | INSTAL<br>izens of di<br>ens of di                                                               | ED<br>lifferent type<br>ferent types                                                                               | es of LEDs<br>of LEDs al                                                                    | along w<br>long with                                                    | ith optimiz                                                             | nized ma<br>ed math                                                      | th, effec<br>effect, a                                       | t, and noise                                                       | se functions                | o <b>ns.</b>     |   |
| tol                      | atedtib by<br>duino lib                                                                        | Hardi                                                               | for                                                   | drivina u                                                                                                    | n to 7                                                                                           | 8 I FDs. s                                                                                                    | innals                                                                                      | count                                                                   | 1 mod                                                                   | ules or                                                                  | other                                                        | actuat                                                             | ors via                     |                  |   |
| on                       | e signal                                                                                       | line o                                                              | n a                                                   | model ra                                                                                                    | ilway.                                                                                           | O LLOS S                                                                                                    | ignais,                                                                                     | sound                                                                   | mou                                                                     | unes of                                                                  |                                                              |                                                                    |                             |                  |   |
| on                       | e signal the basis of                                                                          | line o                                                              | n a                                                   | model ra                                                                                                    | ilway.                                                                                           | LEDs), man                                                                                                    | y different                                                                                 | effects                                                                 | can easi                                                                | ly be con                                                                | trolled vi                                                   | a one wire                                                         | e1                          |                  |   |
| On                       | e signal<br>the basis of<br>Anima<br>lights,<br>Sound<br>Hover                                 | f WS28<br>ated ligit<br>constru-<br>dsi 1 Eu<br>ments V             | hting<br>uction<br>with a                             | model ra<br>WS2812 dev<br>effects: an<br>site securit<br>d modules<br>additional ha                                  | ices (RGB<br>mated he<br>y lights, s<br>could gen<br>ardware s                                   | LEDs), man<br>use, soft ble<br>treet lamps,<br>erate: station<br>ervo or stepp                                     | y different<br>inding ligh<br>funfair eff<br>n announc<br>er motors                         | t effects<br>t signals<br>fects, dis<br>ements,<br>could be             | can easi<br>i and cro<br>ico, phot<br>railroad<br>controll              | ly be con<br>ssing lig<br>o flash,<br>noises,<br>led in the              | trolled vi<br>hts, traffi<br>animal si<br>same w             | a one wire<br>c lights, fli<br>ounds,<br>ay.                       | ei<br>ashing ve             | ehicle           |   |
| On<br>Eas                | e signal<br>the basis of<br>Anima<br>lights,<br>Sound<br>Mover<br>y cabling: F<br>jut, With mi | f ws28<br>ated ligit<br>constru-<br>sin 1 Eu<br>ments V<br>for a me | hting<br>uction<br>soun<br>With a<br>odel r<br>olug s | model ra<br>NS2812 dev<br>effects: an<br>site securit<br>d modules<br>additional ha<br>ailway the s<br>trips, the LE | illway.<br>ices (RGB<br>mated hy<br>lights, s<br>could gen<br>ardware s<br>imple win<br>Ds can b | LEDS), man<br>use, soft ble<br>treet lamps,<br>erate: station<br>ervo or stepp<br>ng is very im<br>t flexibly arra | y different<br>inding ligh<br>funfair eff<br>n announc<br>er motors<br>portant. A<br>inged. | t effects<br>t signals<br>fects, dis<br>ements,<br>could be<br>single 4 | can easi<br>i and cro<br>ico, phot<br>railroad<br>controll<br>-pin ribb | ly be con<br>ssing lig<br>o flash,<br>noises,<br>led in the<br>son cable | trolled vi<br>hts, traffi<br>animal se<br>same w<br>can sup; | a one wire<br>c lights, fl<br>ounds,<br>ay,<br>ay,<br>aly all con: | ei<br>ashing ve<br>sumers o | ehicle<br>on the |   |

8. Copy and paste a sample code into Arduino IDE. Or simply click on the file to start Arduino IDE and upload the sample code automatically.

- 9. Modify the code if needed.
- 10. Upload and enjoy.

## For more details please refer to:

https://gelidsolutions.com/thermal-solutions/codi6-argb-controller/